## Povezivanje digitalnog certifikata s korisničkim računom

Zadnje ažurirano09/06/2021 10:27 am CEST

Za povezivanje digitalnog certifikata s Vašim korisničkim računom pratite sljedeće korake:

- 1 Zatvorite sve prozore internet pretraživača i ponovo ga otvorite.
- 2 Prilikom prijave u program izaberite digitalni certifikat koji želite dodati.
- 3 Unesite e-mail adresu s kojom ste registrirani u program.
- 4 Kliknite na link u poruci koja je poslana na e-mail adresu i digitalni certifikat
- bit će povezan s Vašim korisničkim računom.

U slučaju problema obratite se našoj korisničkoj podršci.

Sa svojim nalogom možete vezati više digitalnih certifikata. Na primjer, jedan certifikat koristite na službenom, a drugi na privatnom računalu.